# CA 证书&签章常见问题处理指导 (完善中)

2019年12月27日

## CA 证书&电子印章使用环境要求

操作系统:Windows7(SP1)系列、WIN8.0 系列、WIN10 系列 <mark>浏览器:IE11</mark>

1. 点击"CA 登录"无任何反应,未弹出"请输入 PIN 码"框。

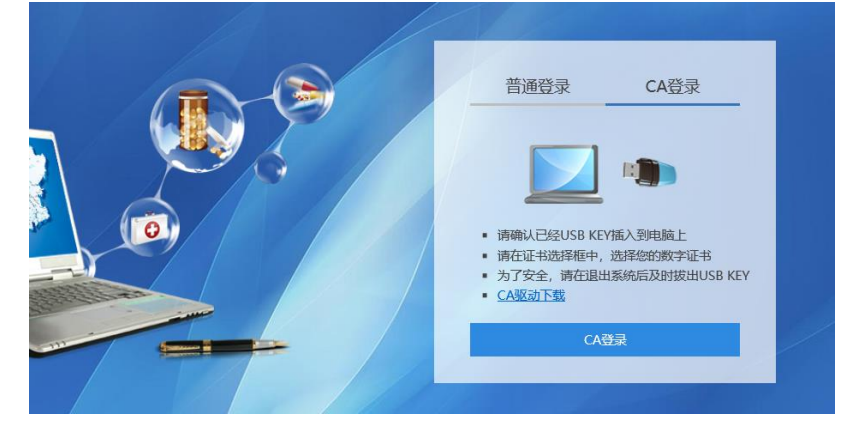

### 解决办法:

1) 请确认浏览器是否为 IE11(如不是,请升级到 IE11),或尝试更换 360 浏览器兼容 模式下运行。

查看方法:打开 IE 浏览器-设置-关于 Internet Explorer

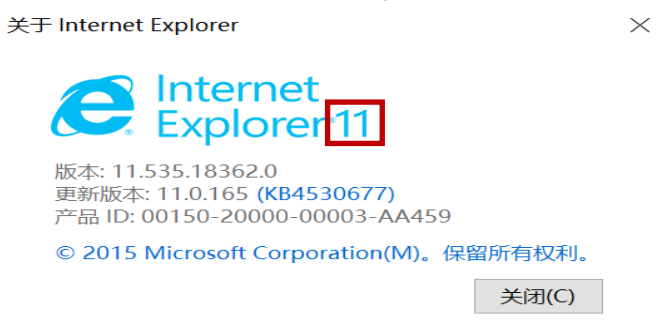

2) 兼容性视图设置:在 IE 浏览器中点击浏览器右上角设置 ☆ 按钮,选择"兼容性 视图设置",进入"兼容性视图设置"界面,在"添加此网站"框中输入 nmgyxcg.cn 点 击"添加"按钮后关闭窗口。

|   | - 0 - X                                                                       | 兼容性视图设置                                                           | ×               |
|---|-------------------------------------------------------------------------------|-------------------------------------------------------------------|-----------------|
|   | e 🗘 🗘 🕈                                                                       | 更改兼容性视图设置                                                         |                 |
|   | 打印(P)<br>文件(F)<br>續放(Z) (90%)<br>安全(S)<br>↓                                   | 添加此國族(D)· 「mgyxcg.cn」 「高加到兼容性視图中的网站(W): 副除(                       | <b>A)</b><br>R) |
|   | 将网站添加到"开始"菜单(M)<br>查看下载(N) Ctrl+J<br>管理加载项(M)<br>F12 开发人员工具(L)<br>转到已固定的网站(G) |                                                                   |                 |
|   | 兼容性视图设置(B)                                                                    | ☑ 在兼容性视图中显示 Intranet 站点(I)                                        |                 |
| 4 | 报告网站问题(R)<br>Internet 选项(O)<br>关于 Internet Explorer(A)                        | ✓ 使用 Microsoft 兼容性列表(U)<br>阅读 Internet Explorer 隐私声明了解详细信息<br>关闭( | C)              |

3) 添加信任站点:打开 IE 浏览器 Internet 选项->安全->受信任的站点:点击"站点", 在"将该网站添加到区域"框中输入药采平台域名或 IP 地址,选择"添加"并关闭窗口。

| Internet 选项                                                                                    | 受信任的站点                                                                      | ×                 |
|------------------------------------------------------------------------------------------------|-----------------------------------------------------------------------------|-------------------|
| 常规         安全         融私         内容         连接         程序         高级           选择一个区域以查看或更改安全设 | ✓ 可以添加和删除该区域的网站。该区域中的所有网站都<br>设置。<br>将该网站添加到区域(D):<br>http://www.nmgyxcg.cn | 8使用区域的安全<br>添加(A) |
| 该区域的安全级别 (1)<br>自定义设置<br>自定义设置<br>- 要国权设置,请单击"自定义级别"<br>- 要使用推荐的设置,请单击"默认级别"                   | M9A(W):<br>http://*.ggzyjy.nmg.gov.cn                                       | 删除(R)             |
| □ 启用保护模式(要求重新 自定义级别 C) 默认级别 0)<br>启动 Internet<br>将所有区域重置为默认级别 (2)                              | □对该区域中的所有站点要求服务器验证(https:)(S)                                               | 2010              |
| · · · · · · · · · · · · · · · · · · ·                                                          |                                                                             | 天闭(C)             |

4) 确认是否安装<sup>SITCOMVCTK\_S</sup>插件,打开 IE 设置-管理加载项-工具栏和扩展项,查看
 是否有 JITVCTEx Class 项目(如图)。如未安装该插件,请通过药采平台登录界面下载
 CA 驱动,找到 JITCOMVCTK\_S 插件安装即可。

http://www.nmgca.com.cn/

#### 管理加载项

#### 查看和管理 Internet Explorer 加载项

| 加载项类型        | 名称                      | 发布者 ^                         | 状态       | 体系结构 ; ^ |
|--------------|-------------------------|-------------------------------|----------|----------|
| 🖧 工目栏和扩展(11) | JILIN UNIVERSITY INFORM | ATION TECHNOLOGIES CO.,LTD    |          |          |
|              | JITVCTKEx Class         | JILIN UNIVERSITY INFO         | 已启用      | 32 位和 64 |
| ₽ 捜索提供程序(S)  | Microsoft Corporation — | •                             |          |          |
| ☑ 加速器(A)     | Office Document Cache   | Hand Microsoft Corporation    | 已禁用      | 32 位和 64 |
| ♥ 跟踪保护(K)    | Microsoft Windows Third | Party Application Component — |          |          |
|              | ·                       | · · · · · · · <u>-</u> · ·    | <u> </u> |          |

2. 点击"CA 登录"界面弹窗"错误码: 3758096481 错误信息: 证书未发现"。

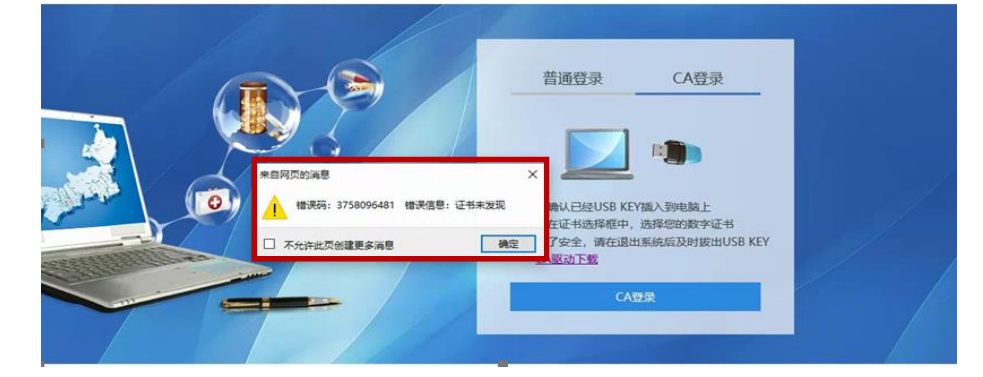

### 解决办法

1) 查看电子钥匙驱动是否识别,双击右下角 EK 图标,进入内蒙古 CA 电子钥匙界面, 查看是否有证书信息(如下图)。如无证书信息,请卸载电子钥匙驱动后再重新安装 み Haitai.exe。

**卸载驱动方法:**控制面板-程序-卸载程序-找到并双击 AlaiKeyCSP 5.0 (20549)程序,按照提示操作。

| 受备清单                                                                                | 内蒙古CA电子钥器              | <u>ل</u> ــــــــــــــــــــــــــــــــــــ | _        |
|-------------------------------------------------------------------------------------|------------------------|-----------------------------------------------|----------|
| <ul> <li>□ 加密证书</li> <li>□ 12 加密证书</li> <li>□ 23 加密证书</li> <li>□ 24 加密证书</li> </ul> | 密钥信息<br>密钥名称:<br>密钥类型: | D8D312OD-055B-4547-B764-A82AA2D72<br>加密密钥     | 2818     |
|                                                                                     | 证书信息——                 |                                               |          |
|                                                                                     | 颁发者:                   | NMG SM2 CA                                    |          |
|                                                                                     | 颁发给:                   | 锡林郭勒盟医疗保障服务中心                                 | 主册       |
|                                                                                     | 下证系统:                  | 5.0下证                                         |          |
|                                                                                     | 有效日期:                  | 2019-12-18 TO 2024-12-16                      |          |
|                                                                                     |                        |                                               | 0.44,784 |

2) 尝试更换 IE11 版本浏览器/360 浏览器兼容模式(360 浏览器请勿在极速模式下使用,可通过地址框点击闪电图标-选择兼容模式)。

|    |            |        |   | <u></u>  | - ✓ 🔍 360搜索 |
|----|------------|--------|---|----------|-------------|
| 份与 | 🗅 多因子门户    | 🕒 UIAS | 4 | 极速模式(默认) |             |
| Ē  | 职业版》       | -Mar   | ø | 兼容模式     | 全新副本人       |
| 同天 | 气>   12月27 | 日周五    | 0 | 如何选择内核   | 息(3)   换肤   |

http://www.nmgca.com.cn/

 $\times$ 

3. 选择"委托协议",点击"甲方签章"时提示"产品组件连接异常"(现象:使用 IE 浏览器登录,选择委托协议,如图 2 界面,委托协议一直在"读取中")。

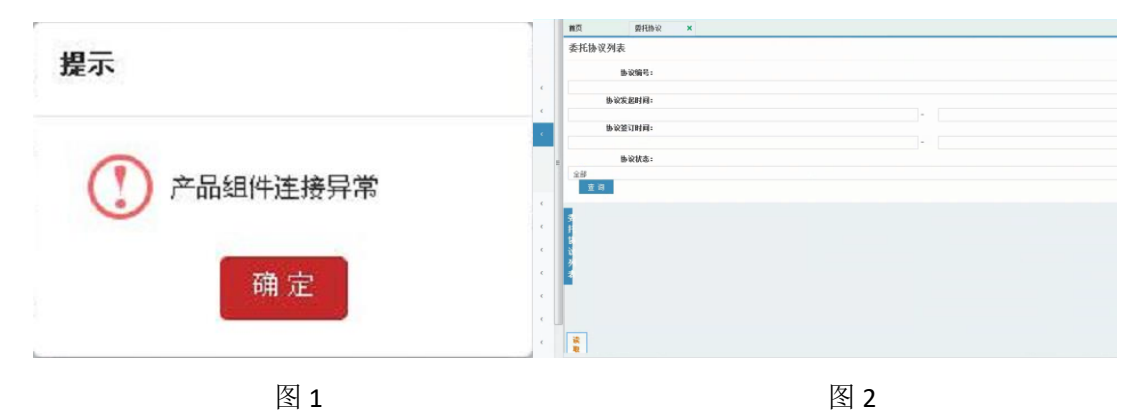

解决方法:

1) 该业务只能使用 IE 浏览器,以及 IE 内核的浏览器 (如 360 兼容模式),另外需要把 IE 版本升级到 IE11。

### 求助渠道:

### 服务电话: 0471-6386650/17314311040

QQ 技术支持群:

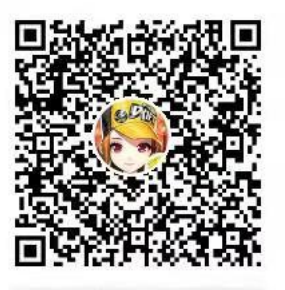

**群名称:**内蒙古自治区医保局药采平台 群号:615118272